## 別紙2 団体登録は、Excelの電子データで簡単4ステップ

## ■ 手順 1:はじめに(プログラムのマクロを有効にする)

| 団体・個人の登録電子データについて                     |             |                            |         |               |           |     |    |
|---------------------------------------|-------------|----------------------------|---------|---------------|-----------|-----|----|
| この団体登録の電子ファイル(マクロ有効ファイル               | 杉式xlsm) は、  |                            |         |               |           |     |    |
| マクロで入力セルの制限、データのチェック、変更               | 更・追加・削除の明示、 | 会員数と登録料の自動                 | 計算など    | 白の            | セルをクリック   | して  |    |
| を行っているため、マクロを有効 にしてから入力を              | 行ってください。    |                            |         | このセ           | ルは、選択でき   | ません |    |
| 手順1: はじめに…マクロを有効にして手順を確認              |             | が表示されれば                    | 8       |               |           |     |    |
| 手順2: 団体登録電子データ…誓約書の確認と団体              | マク          | ロが動作してい                    | ます      |               |           |     |    |
| 手順3: 個人登録電子データ…代表者を含む個人情              | 報の入力(継続・変更  | <ul> <li>追加・削除)</li> </ul> |         |               |           |     |    |
| 手順4: 団体登録電子データ…会員数、登録形式か              | ら総額の確認      |                            |         |               |           |     |    |
|                                       |             |                            |         |               |           |     |    |
| Excel2007:                            |             |                            |         | 1             |           |     |    |
|                                       | オプションをク     | リックして このコンテ                | シツを有効にす | るを選択          |           |     |    |
| Excel2010以降:                          |             |                            |         |               |           |     |    |
| ! セキュリティの警告 マクロが無効にされました。 コンテンツの有効    | 化コンテンツの有    | 効化 をクリック                   | 2       |               |           |     |    |
|                                       |             |                            |         |               |           |     |    |
| 操作 (継続・変更・追加・削除) の例:                  |             |                            |         |               |           |     |    |
| No. ふりがな                              |             |                            |         | Ţ             | 勤務先、      | 区分  |    |
|                                       | 二 もぐ 山 た    |                            | -1 +    | ᆂ             | 学校名 or 無職 |     |    |
| 0 登録なし代表 しりてて                         | ホルエル        | り月次心                       | こして、    | 9             |           |     | 登録 |
|                                       |             |                            |         |               |           |     | なし |
| 1 とよた たろう                             |             |                            | 00101 男 | 090-9999-9999 | 豊田(病)     | A   |    |
| 継続 豊田 太郎 豊田市                          |             |                            |         |               |           |     |    |
| 2 <del>とよた じろう</del> 471-0001 7兆° 123 | C           |                            | 50123 里 | 000 0000 0000 | (#)+39    | B   |    |
| 削除豊田次郎                                |             |                            | 1       |               |           |     |    |
| 3 とよた はなこ 471-0001                    |             | 198                        | 50101 7 | 0565-99-9999  | 10.00     | D   | 3  |
| 変更 豊田 花子 豊田市                          |             | 150                        |         |               |           | 2   |    |
| 4 とまた けい 471-0001                     |             | 200                        | 10101 🕮 | 080-3999-9399 | 書田高校      | c   |    |
| 追加 豊田 圭                               |             |                            |         |               |           |     |    |

## ■手順2:誓約書の確認(誓約書と電子登録で「はい」)

| 資料1-1 202                             | X年度      |                        |            |           |            |     |                        |                         |
|---------------------------------------|----------|------------------------|------------|-----------|------------|-----|------------------------|-------------------------|
| 豊田市テニス                                | 協会登録     | 書(兼誓                   | 約書)        | 登録:       | 継続         |     | 日付                     |                         |
| 豊田市テニス協会へ 団                           | 体及び個人会員  | を下記のとおり                | 登録し、申請します  | す。        |            |     | 任意:練習場所と曜日             | 日を記入してください              |
| 団体番号 001                              | 団体名      | 1397=2077°             |            | 省略名       | 139TC      | 場所  | 00700                  | 曜日 土日昼                  |
|                                       |          |                        |            |           |            |     | 記入した場合、団体の             | の情報として表示します             |
| 代表更加任                                 |          |                        |            | - In thit | とよた たろ     | 5   |                        |                         |
|                                       |          |                        |            |           |            |     | 誓約書の確認                 | ×                       |
| 同休容                                   | を始う      | シート                    | ブル         |           |            |     |                        |                         |
| 日全百                                   |          | <u> </u>               |            |           | 1565-99-99 | 99  | 電子データによる団体<br>誓約書(赤字)に | ▷登録では、<br>誓約する必要があります。  |
|                                       |          |                        |            |           | Oyota125@  | gma | この誓約書に誓約し              | ますか?                    |
| - 誓約書                                 | 「の確      | 認で                     |            |           | 1人         |     | (+1)/0                 | 7/8.11 + 12/10/11.      |
|                                       | ₩<br>₩   |                        |            |           | 11         |     | IACIE) CICI            | A(N) +1770/             |
| キニット                                  |          | ± <i>ニル</i> <b>レ</b> - |            |           | 択してくださ     | い。電 | 子登録は、 電子登録の            | <mark>★</mark><br>1確認 X |
| ~ ~ ~ ~ ~ ~ ~ ~ ~ ~ ~ ~ ~ ~ ~ ~ ~ ~ ~ | 」書に      | ≦約(                    | ご はい       |           | 円/1人=      |     | 彩                      |                         |
|                                       |          |                        |            | -         | )円/1人=     |     | # 2                    | 雷子啓緑1,ままか?              |
| 雨フタ                                   | k43Λ     | エセミカラ                  | 7.         |           | )円/1人=     | ¥3, | ,000 🕷 💌               |                         |
| 电丁豆                                   | 「琢り      | 惟談(                    | C          |           | フェナス       |     |                        | 100                     |
|                                       |          |                        |            |           | ]水9つ       |     |                        | (I) CICK(II)            |
| $\Gamma I + I \wedge I$               | を遅せ      | 121、丰,                 | オ          |           | 例)入力セル     | グレ  | ー色のセルを選択し              | てください                   |
|                                       | で在り      | NUA                    | 7          |           | 1.         |     |                        |                         |
| 21                                    | _        |                        |            |           | てください。     |     |                        |                         |
| 3)登録形式                                | 10C. 1   | 名簿貸出の承諾に               | は、 了承する/しな | いを必ず選択し   | てください。     |     |                        |                         |
| これらの                                  | 田市テニス協会  | の運営以外には                | 、利用しません。   |           |            | _   |                        |                         |
| 誓約書 私たちは、公益                           | 財団法人 豊田市 | 5体育協会、豊田               | 市テニス協会及び豊  | 豊田市の主催する  | テニス大会、そ    | の他関 | 係事業において事故              | 等が発生                    |
| した場合、登録                               | チーム内の問題  | として全て解決し               | 、公益財団法人豊   | 豊田市体育協会、  | 豊田市テニス協    | 会、豊 | 田市、豊田市教育委              | 員会及び                    |
|                                       |          |                        |            |           |            |     |                        |                         |

電子データは、フォームから送付依頼するとメールに添付して送信します

## ■ 手順3:個人情報を入力(継続・変更・追加・削除の操作)

| -        | 資料1-2         | 個人名薄                 | 団体番号: 9        | 999 団体名:      | トヨタテニスクラフ゛      |          |           |                 |                     |                  |          |
|----------|---------------|----------------------|----------------|---------------|-----------------|----------|-----------|-----------------|---------------------|------------------|----------|
|          | 1)操作(継続、      | 変更、追加、削除             | )を選択し、全ての      | セル (グレー色) に記  | 己入(選択)して        | こください。   |           |                 |                     |                  |          |
|          | 2)住所1には、      | 市町村から番地、             | マンション名やアパ      | ート名および棟、号ま    | で正確に記入し         | してください。  |           | A #             | 田市在住                |                  | 1        |
|          | 住所2には、        | 住所1に入らない             | 場合、マンション名      | やアパート名以降を記    | 己入してください        | ۱.       |           | B               | 田市在勤、在学(            | 大学等)             |          |
|          | 3)数字は、半分      | ので記入してくださ            | い。(例 半角:12     | 34567890 全角:1 | 2345678         | 390)     |           | D               | イユーア 云東 (高校)<br>この他 | EWF)             |          |
|          | 4) 生年月日に(     | よ、西暦で正確に記。           | 入してください。(      | 年齢別大会等のデータ    | 7に使用します)        |          |           |                 |                     |                  |          |
| No.      | ふりがな          | 郵便番号                 | 住所 2           |               |                 | 生年月日     | 性別        | 連絡先電話番          | 号 勤務先、              | 区分               |          |
| 操作       | 氏名            | 住所1                  |                |               |                 | YYYYMMDD | 0.000     | 999-9999-999    | 99 学校名 or 無環        | 8                |          |
| 0        |               |                      |                |               |                 |          |           |                 |                     |                  | 登録       |
|          | ×             |                      | -              |               |                 |          |           |                 | -                   | +                | なし       |
| · 登      | 録なし、任実しの      | 4/1-0001             | (7937123       |               |                 | 19800101 | 男         | 090-9999-999    | 99 豊田(株)            | А                |          |
| を行って     | の名簿です         | 壹田巾<br>471 000       |                |               |                 |          |           |                 |                     | -                |          |
| 4        |               | 471-00               |                |               |                 |          |           | 9-999           | H9 (#)+39           | ₽                |          |
| 別际       | 豆田 八郎         |                      |                |               |                 |          |           |                 |                     |                  |          |
| 交面       | 豊田花子          | 57                   | ヨーズ            | 違うい.          | _トブ             | /+       |           | 99              | 9 1111              | D                | 3        |
| 4        |               | 1                    | 의사묘            | EKU) 2 -      | <u>-r</u> c     | 101      |           |                 |                     |                  |          |
| 追加       |               |                      |                |               |                 |          |           |                 | 9 豊田高校              | C                |          |
| 5        | Supplier -    | _ ‡                  | 鼻作かり           | ว้            |                 |          |           | 21              |                     | 100 000000000000 |          |
|          |               |                      |                | <i>_</i>      |                 |          |           |                 |                     |                  |          |
| 6        | <u>.</u>      |                      | ションシナ          |               | 6 <b>4</b> A    | ᆇᆘᅏᅀ     |           |                 |                     |                  |          |
| 1.75     | ••••••        |                      | 松柼・            | 変史・ル          | 旦川・             | 則际       | •         |                 |                     |                  |          |
| 7        | 7             |                      |                |               |                 |          |           |                 | -                   |                  |          |
|          |               | <b>7</b>             | ゝ透わし           | .7            |                 |          |           |                 |                     |                  |          |
| 8        |               | <u> </u>             | したかい           |               |                 |          |           |                 |                     |                  |          |
|          |               |                      |                |               |                 |          |           |                 |                     |                  |          |
| 9        |               |                      | 「青蚕長さ          | を入力し          | ょます             |          |           |                 |                     |                  | 1        |
|          |               |                      |                |               |                 |          |           |                 |                     |                  |          |
|          |               |                      |                |               |                 |          |           |                 | •                   |                  |          |
|          |               |                      |                |               |                 |          |           |                 |                     |                  |          |
|          | 手順4:          | 団体登録(                | の確認(人          | 、数と形式が        | いる登録            | 雪を確認     | <u>R)</u> |                 |                     |                  |          |
| <u> </u> | 資料1-1         | 2021年度               | у гда шо. (у . |               |                 | с с гран | J. 7      |                 |                     |                  |          |
|          |               |                      |                | 545-77)       | <b>1</b> 10 A 7 | Able Ant |           |                 |                     |                  |          |
|          | 豊田市ア          | 二人協会當                | 録書(兼習          | <b>計約書)</b>   | 登録:             | 継続       | -         | 日付              |                     |                  | _        |
|          | 豊田市テニス協       | 会へ 同体及び個人            | 会員を下記のとおり      | の登録し、申請します    |                 |          | -         | 任意: 練習          | 場所と曜日を記入            | してくださ            | 5        |
|          | 可体番号          | 001 団体名              | 1+397=20       |               |                 |          |           | DEPERT PROPERTY |                     |                  | 3        |
|          | LIT B .       |                      |                |               |                 |          |           |                 |                     |                  |          |
|          | 代表者番号         | 1 代表者氏               |                | オレンチ          | ミとけ             | 体名       | 1. 4      | 代表              | 者の                  |                  |          |
|          | 42 EL         | 471-0001 <b>7</b> >> | 37123          |               |                 |          |           |                 |                     |                  |          |
|          | <u>1</u> Е РЛ | 豊田市                  | <b>Э</b>       | モーマ           | 111.7           | ノナンビ     | た・        | 1               | オス                  |                  | 1        |
|          | 電話番号1         | 090-9999-9999        | E              | ヨちヽノ          | <b>IV</b>       | る し      | ረጋ        |                 | y 0                 |                  |          |
|          | アドレス1         | toyota123@local      | lhost.jp       |               |                 |          |           |                 |                     |                  |          |
|          |               |                      |                |               |                 | -        | _         |                 |                     |                  |          |
|          | 会員数           | 男性                   | 1人 女           | 性 1人          | 高校生以下           | ᇇ        |           | 合計              | 3人                  |                  |          |
|          | 田体祭得形式 (      | 郵送安内/Fノール系           |                | R (SD/TH) C   | (たし/ちわ) ち       | 認由レナノゼ   | +11       | 雨了涨绿(+          | 500면리 추 7 オ         |                  |          |
|          | 回体空球形式 ()     |                      |                | B (B)// C) C  |                 |          | 20%       | も丁豆球は、          |                     | •                |          |
|          | 団体室           | 全球A ①団体登録            | 費/団体= ¥9,0     | 100 ②個人年会費    | [=総会員数×1]       | 200円/1人= |           | κ               |                     |                  | _        |
|          | C 142         | 2 球B ① 団体登録          | 費/団体= ¥9,0     | 200 20個人年会費   | [=秘会貝数×10       | 00円/1人=  |           | Ť               |                     |                  |          |
|          |               | GistC ①团体登録          | 賀/団体= ¥8,0     | 2個人年会質        | [=総会員数×10       | 00円/1人=  | *         | 3,000 *         |                     | ¥11,000          | <u> </u> |
|          |               |                      |                |               |                 |          |           |                 | 雪子登録割引              |                  |          |
|          |               |                      |                |               |                 |          |           | H F             |                     |                  |          |
|          |               |                      |                | +             |                 |          |           | 一色のセル           | を選択してくだ             | さい               |          |
| N        | 14豆           | 豚のン                  | ートじん           | ልላ            |                 |          |           |                 |                     |                  |          |
|          |               |                      |                |               |                 |          |           |                 |                     |                  |          |
| ľ        | 教と            | 予約形で                 | 式 から           |               |                 |          |           |                 |                     |                  |          |
|          |               |                      |                |               | _               |          |           |                 |                     |                  |          |
|          | 白₤ы           | ≡⊥⁄∽ı                |                | 弗士西           | 刃  -            |          |           | 係事業にお           | いて事故等が発             | ŧ                |          |
|          | 日剉            | 計昇し                  | に豆邨            | 貝で唯語          | 減しる             | 59       |           | 田市、豊田           | 市教育委員会及             | U                |          |
|          |               |                      |                |               |                 |          |           |                 | 洛:                  |                  |          |
|          |               |                      |                |               |                 |          |           |                 |                     |                  |          |

電子データは、フォームから送付依頼するとメールに添付して送信します